## **HMF** Application Process

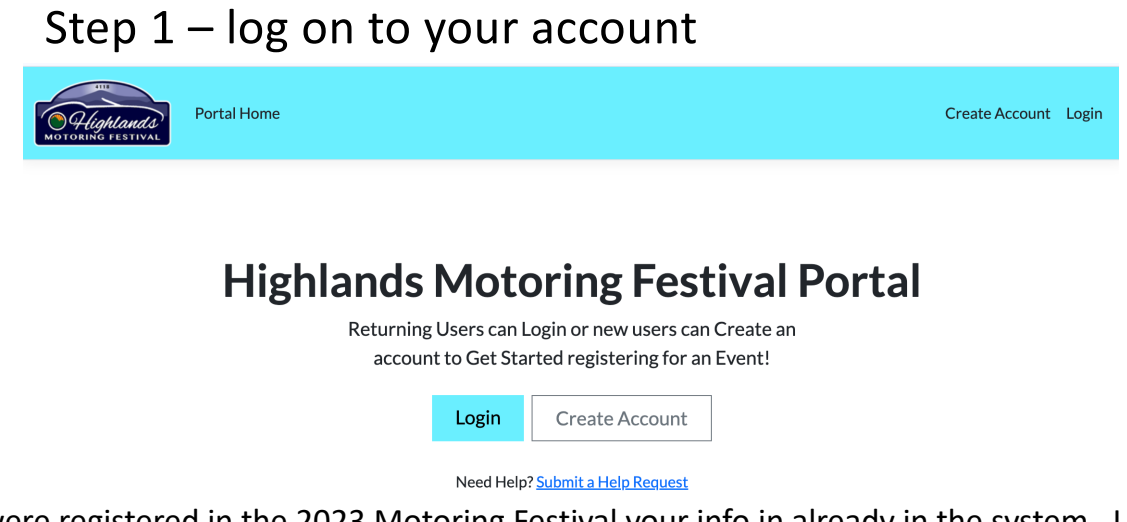

If you were registered in the 2023 Motoring Festival your info in already in the system. Use your email address and the password we sent you, first 4 letters of last name, 1234! – example Aaaa1234!

If you have difficulty, click "Need Help" and the system will walk you through a new password.

## Step 1 – log on to your account

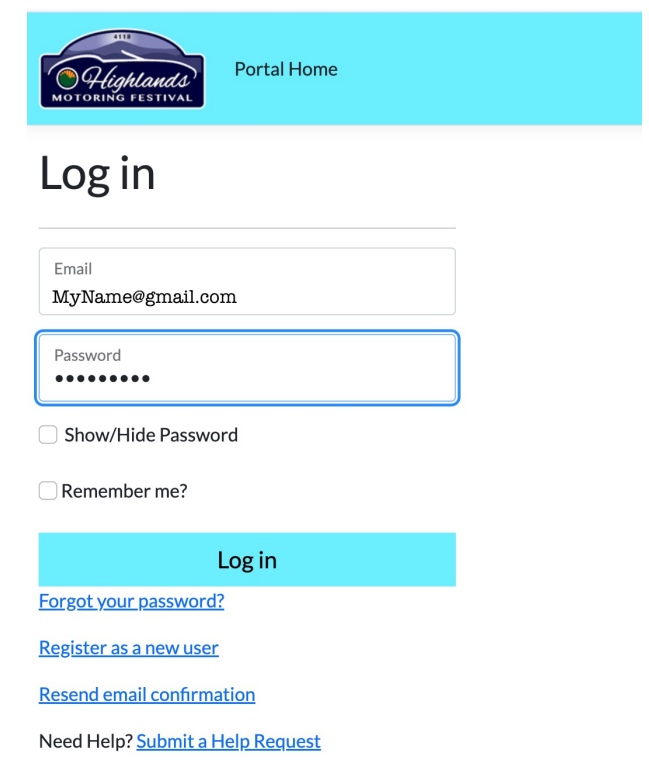

## Step 2 – Review your account

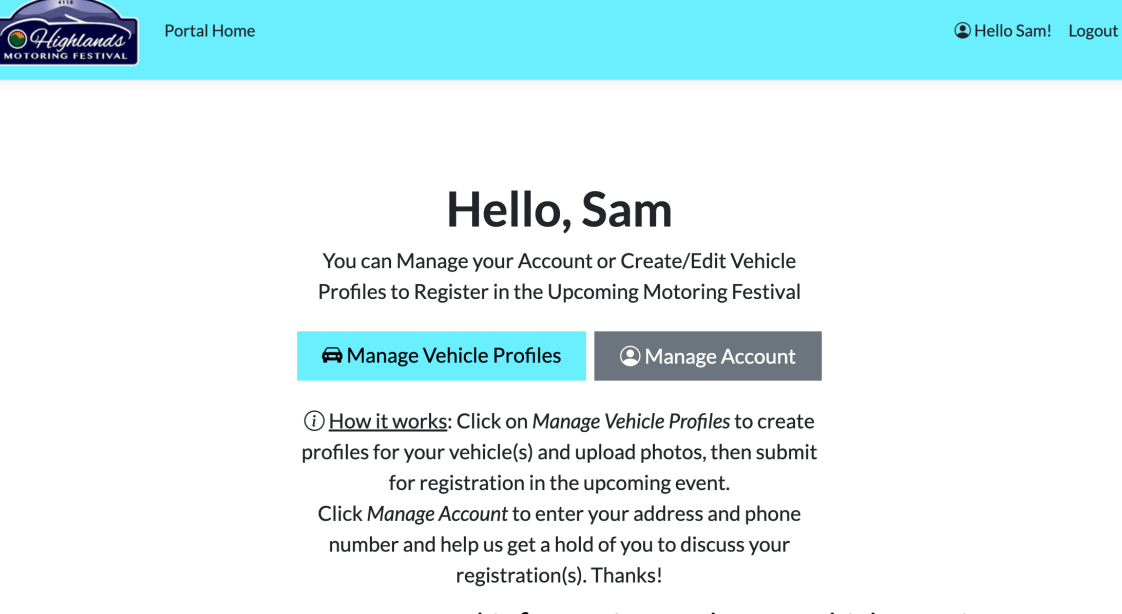

#### You can manage your personal information and your vehicle entries

## Step 2 – Review your Personal Information

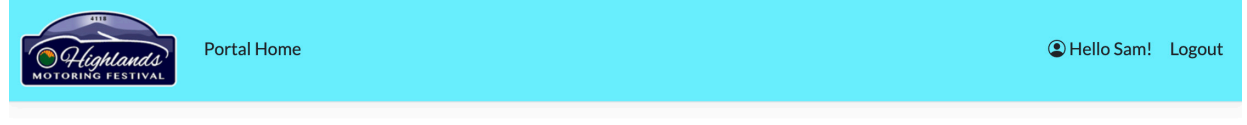

#### Manage your account

Change your account profile and address information, or change your password.

| Profile  | Profile                            | Address Info                           | Profile Picture                                                                                 |
|----------|------------------------------------|----------------------------------------|-------------------------------------------------------------------------------------------------|
| Password | Username/Email<br>MyName@gmail.com | Street Address 1<br>400 Mirror Lake Rd |                                                                                                 |
|          | First Name<br>Sam                  | Street Address 2                       | Upload Image                                                                                    |
|          | Last Name<br>Tester                | City<br>Highlands                      |                                                                                                 |
|          | Phone number 4045422773            | State<br>North Carolina                |                                                                                                 |
|          | Other Phone                        | Zipcode<br>28741                       | Click here to upload/change your profile<br>image, or drag and drop your profile image<br>here. |
|          |                                    | Save                                   |                                                                                                 |

## Step 3 – Update you Vehicle Data

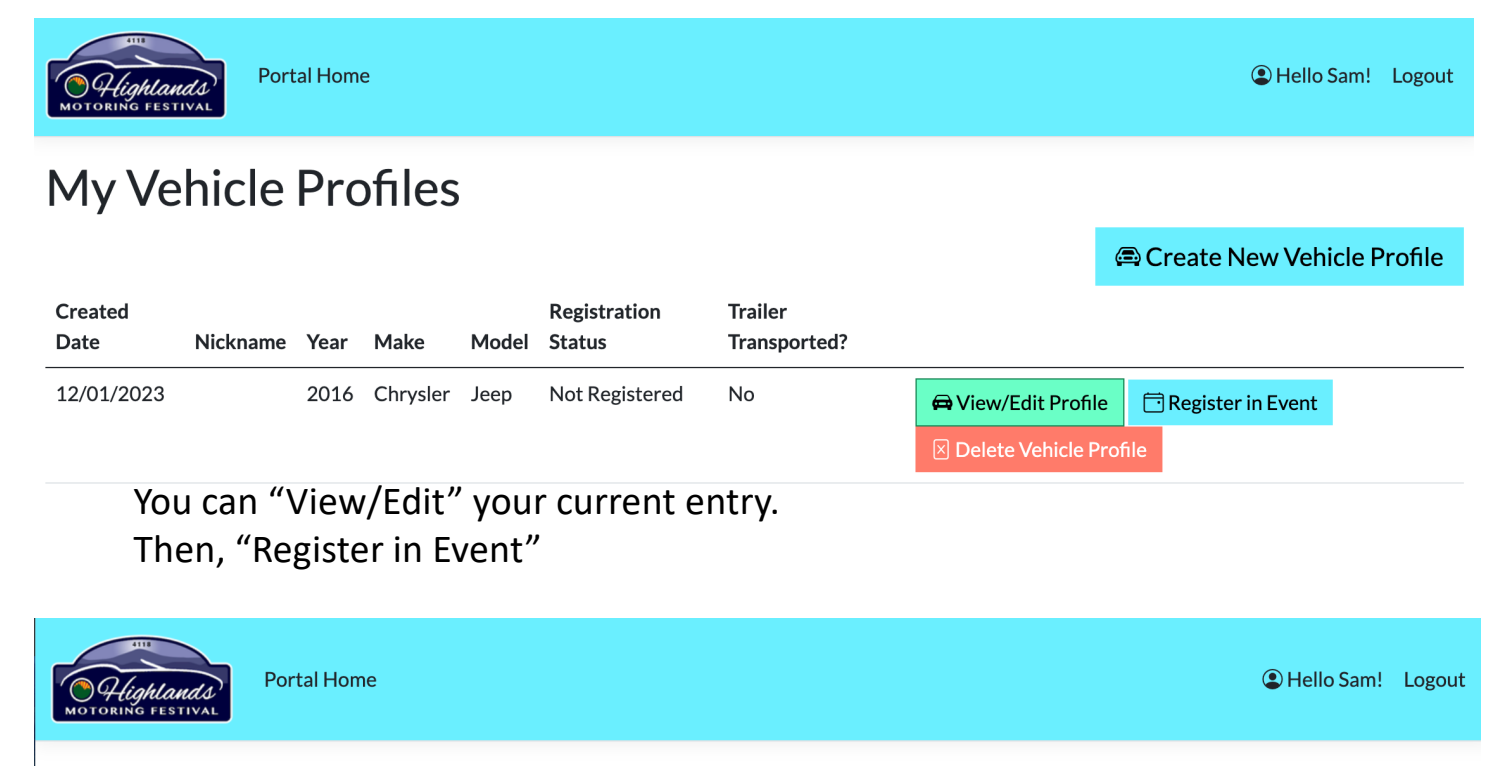

## **Motoring Event Registration**

You are about to register your 2016 Chrysler Jeep into the event 2024 Highlands Motoring Event Test! After registering, an administrator will be notified to review your submission. Please see your email for details and further communication!

Yes! Register My Vehicle in the Event!

**Cancel Registration** 

Click "Yes! Register My Vehicle in the Event!"

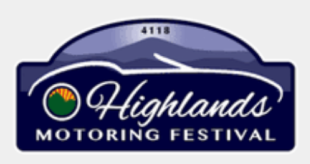

#### **Highlands Motoring Festival - Registration Submission Update**

Hello Sam! Your vehicle registration submission has been reviewed.

Thank you for submitting your 2016 Chrysler Jeep for consideration in the 2024 Highlands Motoring Event Test. After carefully reviewing your vehicle and the provided photographs, your submission is **Declined**.

Thanks for taking the time to submit your vehicle for consideration and we hope you'll try again in the future.

Please see <a href="https://highlandsmotoringfestival.com/">https://highlandsmotoringfestival.com/</a> for more information and registration details You may also visit our contact page at <a href="https://highlandsmotoringfestival.com/contact">https://highlandsmotoringfestival.com/contact</a> to reach out with any questions

You will receive this email upon making Your Application

## **Application Status**

In the unlikely case your vehicle was not accepted for the show you will receive this message.

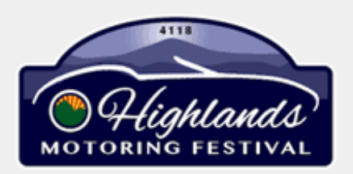

### **Highlands Motoring Festival - Registration Submission Update**

Hello Sam! Your vehicle registration submission has been reviewed.

Thank you for submitting your 2016 Chrysler Jeep for consideration in the 2024 Highlands Motoring Event Test. After carefully reviewing your vehicle and the provided photographs, your submission is **Declined**.

Thanks for taking the time to submit your vehicle for consideration and we hope you'll try again in the future.

Please see <u>https://highlandsmotoringfestival.com/</u> for more information and registration details You may also visit our contact page at <u>https://highlandsmotoringfestival.com/contact</u> to reach out with any questions

## When your vehicle is accepted for the show, you will receive this message.

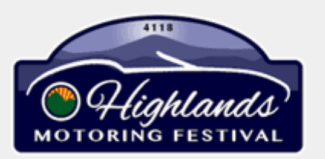

#### **Highlands Motoring Festival - Registration Submission Update**

Hello Sam! Your vehicle registration submission has been reviewed.

Thank you for submitting your 2016 Chrysler Jeep for consideration in the 2024 Highlands Motoring Event Test. After carefully reviewing your vehicle and the provided photographs, your submission is <u>Approved</u>.

You can expect more information to follow and we look forward to having you participate in the event! Also, please take a moment to edit your vehicle placard to set a name and description that will be on any award you may receive in the show: <u>https://hmfportal.azurewebsites.net/User/MotoringEventPlacardEdit?id=78</u>

Please see <a href="https://highlandsmotoringfestival.com/">https://highlandsmotoringfestival.com/</a> for more information and registration details You may also visit our contact page at <a href="https://highlandsmotoringfestival.com/contact">https://highlandsmotoringfestival.com/contact</a> to reach out with any questions

Click on the link show to update your Placard

## Your Placard

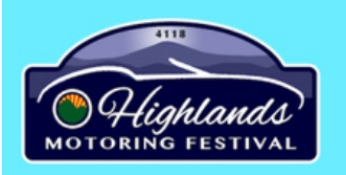

**Portal Home** 

# **Edit Motoring Event Placard**

(i) Your vehicle registration has been accepted into the upcoming event and you now have the ability to edit your placard information. Please note: If your vehicle scores a win in the show, this is the information that will display on the award! This placard is only editable for a limited amount of time leading up to the event, so please be sure to edit your placard name and description soon!

Owner's name(s) for Placard

Sam Jones

Vehicle Description, History, & Provenance

1931 Packard 840 Individual Custom Convertible Sedan Packard's Eighth Series was first offered in August of 1930 All Original parts

#### Save

Please edit the description of your vehicle as you wish it to appear on the placard, which announces your vehicle at the festival.